# Configurar o IPsec nos switches Catalyst 9000X Series

| Contents                    |  |
|-----------------------------|--|
| Introdução                  |  |
| Pré-requisitos              |  |
| <u>Requisitos</u>           |  |
| Componentes Utilizados      |  |
| Informações de Apoio        |  |
| <u>Terminologia</u>         |  |
| <u>Configurar</u>           |  |
| <u>Diagrama de Rede</u>     |  |
| Instalar licença HSEC       |  |
| Proteção de túnel SVTI      |  |
| Verificar                   |  |
| <u>Túnel IPsec</u>          |  |
| Plano de controle IOSd      |  |
| <u>Plano de controle PD</u> |  |
| Troubleshooting             |  |
| IOSd                        |  |
| <u>Plano de controle PD</u> |  |
| Plano de dados PD           |  |
| Packet Tracer do Dataplane  |  |
| Depuração de Dataplane PD   |  |
| Informações Relacionadas    |  |

## Introdução

Este documento descreve como verificar o recurso Internet Protocol Security (IPsec) nos switches Catalyst 9300X.

## Pré-requisitos

## Requisitos

A Cisco recomenda que você tenha conhecimento destes tópicos:

IPsec

**Componentes Utilizados** 

As informações neste documento são baseadas nestas versões de software e hardware:

- C9300X
- C9400X
- Cisco IOS® XE 17.6.4 e posterior

As informações neste documento foram criadas a partir de dispositivos em um ambiente de laboratório específico. Todos os dispositivos utilizados neste documento foram iniciados com uma configuração (padrão) inicial. Se a rede estiver ativa, certifique-se de que você entenda o impacto potencial de qualquer comando.

## Informações de Apoio

A partir do Cisco IOS® XE 17.5.1, os switches da série Catalyst 9300-X suportam IPsec. O IPsec fornece altos níveis de segurança por meio de criptografia e autenticação, além de proteger os dados contra acesso não autorizado. A implementação IPsec no C9300X fornece túneis seguros entre dois pares usando a configuração sVTI (Static Virtual Tunnel Interface).

O suporte a IPsec nos switches da série Catalyst 9400-X foi introduzido no Cisco IOS® XE 17.10.1, enquanto o suporte para o Catalyst 9500-X está programado para 17.12.1.

## Terminologia

| IOSd  | daemon IOS                                | Este é o daemon do Cisco IOS executado no kernel do Linux. Ele<br>é executado como um processo de software dentro do<br>kernel.IOSdprocessa comandos e protocolos CLI que criam o<br>estado e a configuração. |
|-------|-------------------------------------------|----------------------------------------------------------------------------------------------------|
| PD    | Dependente da<br>plataforma               | Dados e comandos específicos da plataforma em que são<br>executados                                                                                                    |
| IPsec | Segurança de<br>protocolo de<br>Internet  | Um conjunto de protocolos de rede segura que autentica e<br>criptografa pacotes de dados para fornecer comunicação<br>criptografada segura entre dois computadores em uma rede<br>Internet Protocol.          |
| SVTI  | Interface de<br>túnel virtual<br>estático | Uma interface virtual configurada estaticamente à qual você pode<br>aplicar recursos de segurança                                                                                                    |
| SA    | Associação de<br>segurança                | Um SA é um relacionamento entre duas ou mais entidades que<br>descreve como as entidades usam serviços de segurança para se<br>comunicar com segurança                                                        |

| FED | Driver do<br>mecanismo de<br>encaminhamento | O componente de switch responsável pela programação de<br>hardware do UADP ASIC |
|-----|---------------------------------------------|---------------------------------------------------------------------------------|
|-----|---------------------------------------------|---------------------------------------------------------------------------------|

## Configurar

## Diagrama de Rede

Neste exemplo, o Catalyst 9300X e o ASR1001-X funcionam como pares IPsec com interfaces de túnel virtual IPsec.

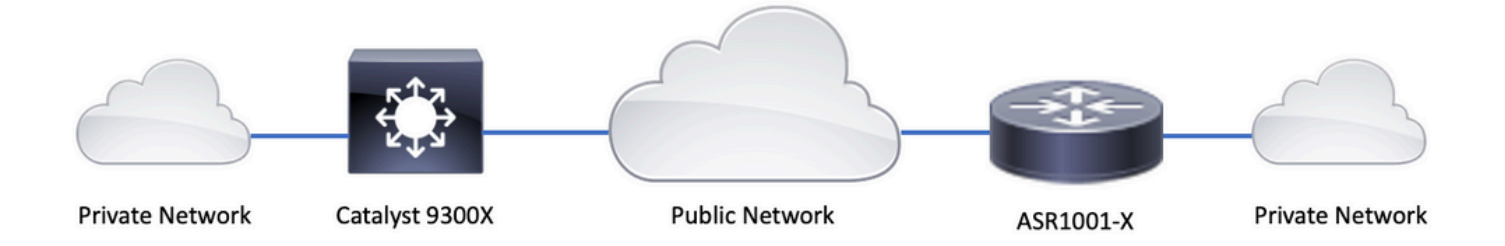

## Instalar licença HSEC

Habilite o recurso IPsec na plataforma Catalyst 9300X. É necessária uma licença HSEC (C9000-HSEC). Isso é diferente de outras plataformas de roteamento baseadas no Cisco IOS XE que suportam IPsec, em que uma licença HSEC é necessária apenas para aumentar o throughput de criptografia permitido. Na plataforma Catalyst 9300X, o modo de túnel e a CLI de proteção de túnel são bloqueados se uma licença HSEC não estiver instalada:

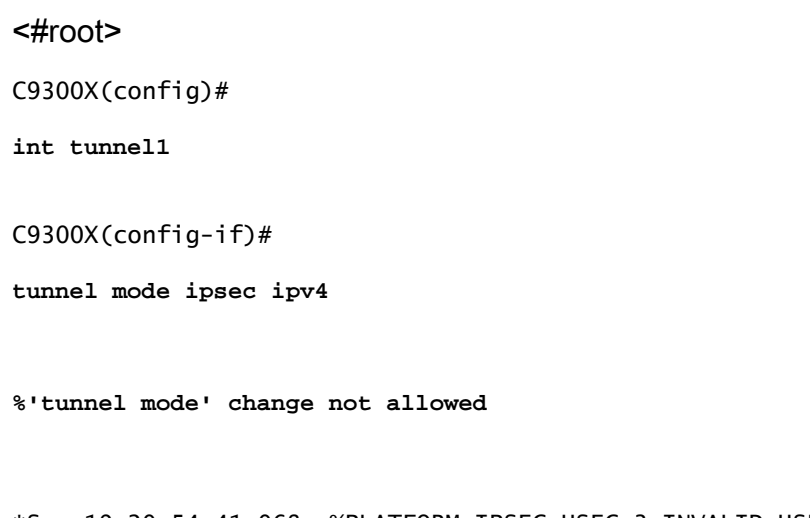

\*Sep 19 20:54:41.068: %PLATFORM\_IPSEC\_HSEC-3-INVALID\_HSEC: HSEC license not present: IPSec mode configuration is rejected Instale a licença HSEC quando o switch estiver conectado ao CSSM ou CSLU usando o Smart Licensing:

<#root>

C9300X#

license smart authorization request add hseck9 local

\*Oct 12 20:01:36.680: %SMART\_LIC-6-AUTHORIZATION\_INSTALL\_SUCCESS: A new licensing authorization code wa

Verifique se a licença HSEC está instalada corretamente:

| network-advantage | (C9300X-12Y Network Adv)   | 1 IN USE |
|-------------------|----------------------------|----------|
| dna-advantage     | (C9300X-12Y DNA Advantage) | 1 IN USE |
| C9K HSEC          | (Cat9K HSEC)               | 0        |
|                   |                            |          |

NOT IN USE

Habilite IPsec como o modo de túnel na interface de túnel:

<#root>
C9300X(config)#
int tunnel1
C9300X(config-if)#

tunnel mode ipsec ipv4

C9300X(config-if)#

end

Depois que o IPsec é habilitado, a licença HSEC se torna EM USO

## Proteção de túnel SVTI

A configuração de IPsec no C9300X usa a configuração padrão de IPsec do Cisco IOS XE. Esta é uma configuração SVTI simples usando <u>Padrões Inteligentes IKEv2</u>, onde estamos usando a política IKEv2 padrão, proposta IKEv2, transformação IPsec e perfil IPsec para IKEv2.

Configuração do C9300X

<#root>

ip routing

!

```
crypto ikev2 profile default
```

match identity remote address 192.0.2.2 255.255.255.255
authentication remote pre-share key cisco123
authentication local pre-share key cisco123
!

interface Tunnel1

ip address 192.168.1.1 255.255.255.252
tunnel source 198.51.100.1
tunnel mode ipsec ipv4
tunnel destination 192.0.2.2
tunnel protection ipsec profile default

Observação: como o Catalyst 9300X é essencialmente um switch de camada de acesso, o IP routing precisa ser explicitamente habilitado para que os recursos baseados em roteamento, como o VTI, funcionem.

```
Configuração de Par
```

```
<#root>
crypto ikev2 profile default

match identity remote address 198.51.100.1 255.255.255.255
authentication remote pre-share key cisco123
authentication local pre-share key cisco123
!
interface Tunnel1

ip address 192.168.1.2 255.255.255.252
tunnel source 192.0.2.2
tunnel mode ipsec ipv4
tunnel destination 198.51.100.1
tunnel protection ipsec profile default
```

Para uma discussão mais detalhada das várias construções de configuração IKEv2 e IPsec, consulte o <u>Guia de configuração do C9300X IPsec.</u>

## Verificar

## **Túnel** IPsec

A implementação de IPsec na plataforma C9300X é arquitetonicamente diferente que nas plataformas de roteamento (ASR1000, ISR4000, Catalyst 8200/8300, etc.), onde o processamento de recursos de IPsec é implementado no microcódigo QFP (Quantum Flow Processor).

A arquitetura de encaminhamento do C9300X é baseada no ASIC UADP, portanto, a maior parte da implementação do FIA de recursos QFP não se aplica aqui.

Aqui estão algumas das principais diferenças:

- show crypto ipsec sa peer x.x.x.x platform não mostra as informações de programação da plataforma do FMAN até o QFP.
- O rastreamento de pacotes também não funciona (mais sobre isso abaixo).
- O UADP ASIC não oferece suporte à classificação de tráfego de criptografia, portanto, show crypto rule platform não se aplica

### Plano de controle IOSd

A verificação do plano de controle IPsec é exatamente a mesma que a das plataformas de roteamento, consulte . Para exibir o SA IPsec instalado no IOSd:

```
<#root>
C9300X#
show crypto ipsec sa
interface: Tunnel1
   Crypto map tag: Tunnel1-head-0, local addr 198.51.100.1
   protected vrf: (none)
   local ident (addr/mask/prot/port): (0.0.0.0/0.0.0/0/0)
   remote ident (addr/mask/prot/port): (0.0.0.0/0.0.0.0/0/0)
   current_peer 192.0.2.2 port 500
     PERMIT, flags={origin_is_acl,}
    #pkts encaps: 200, #pkts encrypt: 200, #pkts digest: 200
    #pkts decaps: 200, #pkts decrypt: 200, #pkts verify: 200
    #pkts compressed: 0, #pkts decompressed: 0
    #pkts not compressed: 0, #pkts compr.
failed: 0
    #pkts not decompressed: 0, #pkts decompress failed: 0
 #send errors 0, #recv errors 0
     local crypto endpt.: 198.51.100.1, remote crypto endpt.: 192.0.2.2
     plaintext mtu 1438, path mtu 1500, ip mtu 1500, ip mtu idb TwentyFiveGigE1/0/1
     current outbound spi: 0x42709657(1114674775)
     PFS (Y/N): N, DH group: none
     inbound esp sas:
      spi: 0x4FE26715(1340237589)
        transform: esp-aes esp-sha-hmac ,
        in use settings ={Tunnel, }
        conn id: 2098,
flow_id: CAT9K:98
, sibling_flags FFFFFFF80000048, crypto map: Tunnel1-head-0
        sa timing: remaining key lifetime (k/sec): (26/1605)
        IV size: 16 bytes
        replay detection support: Y
        Status: ACTIVE(ACTIVE)
     inbound ah sas:
     inbound pcp sas:
    outbound esp sas:
      spi: 0x42709657(1114674775)
```

```
transform: esp-aes esp-sha-hmac ,
    in use settings ={Tunnel, }
    conn id: 2097,
flow_id: CAT9K:97
, sibling_flags FFFFFFF80000048, crypto map: Tunnel1-head-0
    sa timing: remaining key lifetime (k/sec): (32/1605)
    IV size: 16 bytes
    replay detection support: Y
    Status: ACTIVE(ACTIVE)
    outbound ah sas:
    outbound pcp sas:
```

Observe o flow\_id na saída; ele deve corresponder ao id de fluxo instalado no plano de encaminhamento.

### Plano de controle PD

Estatísticas entre IOSd e plano de controle PD

<#root>

C9300X#

show platfor software ipsec policy statistics

| PAL CMD             | REQUEST | REPLY OK | REPLY ERR | ABORT  |
|---------------------|---------|----------|-----------|--------|
| SADB_INIT_START     | 3       | 3        | 0         | 0      |
| SADB_INIT_COMPLETED | 3       | 3        | 0         | 0      |
| SADB_DELETE         | 2       | 2        | 0         | 0      |
| SADB_ATTR_UPDATE    | 4       | 4        | 0         | 0      |
| SADB_INTF_ATTACH    | 3       | 3        | 0         | 0      |
| SADB_INTF_UPDATE    | 0       | 0        | 0         | 0      |
| SADB_INTF_DETACH    | 2       | 2        | 0         | 0      |
| ACL_INSERT          | 4       | 4        | 0         | 0      |
| ACL_MODIFY          | 0       | 0        | 0         | 0      |
| ACL_DELETE          | 3       | 3        | 0         | 0      |
| PEER_INSERT         | 7       | 7        | 0         | 0      |
| PEER_DELETE         | 6       | 6        | 0         | 0      |
| SPI_INSERT          | 39      | 37       | 2         | 0      |
| SPI_DELETE          | 36      | 36       | 0         | 0      |
| CFLOW_INSERT        | 5       | 5        | 0         | 0      |
| CFLOW_MODIFY        | 33      | 33       | 0         | 0      |
| CFLOW_DELETE        | 4       | 4        | 0         | 0      |
| IPSEC_SA_DELETE     | 76      | 76       | 0         | 0      |
| TBAR_CREATE         | 0       | 0        | 0         | 0      |
| TBAR_UPDATE         | 0       | 0        | 0         | 0      |
| TBAR_REMOVE         | 0       | 0        | 0         | 0      |
|                     | 0       | 0        | 0         | 0      |
| PAL NOTIFY          | RECEIVE | COMPLETE | PROC ERR  | IGNORE |
| NOTIFY_RP           | 0       | 0        | 0         | 0      |
| SA_DEAD             | 0       | 0        | 0         | 0      |
| SA SOFT LITE        | 46      | 46       | 0         | 0      |

|           | IDLE_TIMER        | 0       | 0       | 0     | 0 |
|-----------|-------------------|---------|---------|-------|---|
|           | DPD_TIMER         | 0       | 0       | 0     | 0 |
|           | INVALID_SPI       | 0       | 0       | 0     | 0 |
|           |                   | 0       | 5       | 0     | 0 |
|           | VTI SADB          | 0       | 33      | 0     | 0 |
|           | TP SADB           | 0       | 40      | 0     | 0 |
|           |                   |         |         |       |   |
| IPSec PAL | database summary: |         |         |       |   |
|           | DB NAME           | ENT ADD | ENT DEL | ABORT |   |
|           | PAL_SADB          | 3       | 2       | 0     |   |
|           | PAL_SADB_ID       | 3       | 2       | 0     |   |
|           | PAL_INTF          | 3       | 2       | 0     |   |
|           | PAL_SA_ID         | 76      | 74      | 0     |   |
|           | PAL_ACL           | 0       | 0       | 0     |   |
|           | PAL_PEER          | 7       | 6       | 0     |   |
|           | PAL_SPI           | 39      | 38      | 0     |   |
|           | PAL_CFLOW         | 5       | 4       | 0     |   |
|           | PAL_TBAR          | 0       | 0       | 0     |   |
|           |                   |         |         |       |   |

Tabela de objetos SADB

#### <#root>

C9300X#

show plat software ipsec switch active f0 sadb all

IPsec SADB object table:

| SADB-ID | Hint        | Complete | #RefCnt | #CfgCnt | #ACL-Ref |
|---------|-------------|----------|---------|---------|----------|
|         |             |          |         |         |          |
| 3       | vir-tun-int | true     | 2       | 0       | 0        |

### entrada SADB

<#root>

C9300X#

show plat software ipsec switch active f0 sadb identifier 3

Informações de fluxo de IPsec

#### <#root>

#### C9300X#

show plat software ipsec switch active f0 flow all

```
_____
```

```
Flow id: 97
```

mode: tunnel direction: outbound protocol: esp SPI: 0x42709657 local IP addr: 198.51.100.1 remote IP addr: 192.0.2.2 crypto map id: 0 SPD id: 3 cpp SPD id: 0 ACE line number: 0 QFP SA handle: INVALID crypto device id: 0 IOS XE interface id: 65 interface name: Tunnel1 use path MTU: FALSE object state: active object bind state: new =========

Flow id: 98

```
mode: tunnel
direction: inbound
protocol: esp
SPI: 0x4fe26715
local IP addr: 198.51.100.1
remote IP addr: 192.0.2.2
crypto map id: 0
SPD id: 3
cpp SPD id: 0
ACE line number: 0
QFP SA handle: INVALID
crypto device id: 0
IOS XE interface id: 65
interface name: Tunnel1
object state: active
```

## Troubleshooting

IOSd

Esses comandos debug e show são normalmente coletados:

<#root>

show crypto eli all

show crypto socket

show crypto map

show crypto ikev2 sa detail

show crypto ipsec sa

show crypto ipsec internal

#### <#root>

debug crypto ikev2

debug crypto ikev2 error

debug crypto ikev2 packet

debug crypto ipsec

debug crypto ipsec error

debug crypto kmi

debug crypto socket

debug tunnel protection

### Plano de controle PD

Para verificar as operações do Plano de controle PD, use as etapas de verificação mostradas anteriormente. Para depurar quaisquer problemas relacionados ao plano de controle PD, ative as depurações do plano de controle PD:

1. Aumente o nível de log do btrace para detalhado:

#### <#root>

C9300X#

set platform software trace forwarding-manager switch active f0 ipsec verbose

C9300X#

```
show platform software trace level forwarding-manager switch active f0 | in ipsec
```

ipsec

Verbose

2. Ativar a depuração condicional do painel de controle PD:

<#root> C9300X# debug platform condition feature ipsec controlplane submode level verbose C9300X# show platform conditions Conditional Debug Global State: Stop Type Submode Feature \_\_\_|\_\_\_

l evel

IPSEC

controlplane N/A

verbose

3. Colete a saída de depuração da saída de btrace fman\_fp:

<#root>

C9300X#

show logging process fman\_fp module ipsec internal

Logging display requested on 2022/10/19 20:57:52 (UTC) for Hostname: [C9300X], Model: [C9300X-24Y], Ver

Displaying logs from the last 0 days, 0 hours, 10 minutes, 0 seconds executing cmd on chassis 1 ... Unified Decoder Library Init .. DONE Found 1 UTF Streams

2022/10/19 20:50:36.686071658 {fman\_fp\_F0-0}{1}: [ipsec] [22441]: (ERR): IPSEC-PAL-IB-Key:: 2022/10/19 20:50:36.686073648 {fman\_fp\_F0-0}{1}: [ipsec] [22441]: (ERR): IPSEC-b0 d0 31 04 85 36 a6 08

## Plano de dados PD

Verificar as estatísticas de túnel IPsec do dataplane, incluindo quedas de IPsec comuns, como falhas de HMAC ou de reprodução

<#root> C9300X# show platform software fed sw active ipsec counters if-id all Flow Stats for if-id 0x41 \_\_\_\_\_ Inbound Flow Info for flow id: 98 -----SA Index: 1 \_\_\_\_\_ Asic Instance 0: SA Stats Packet Format Check Error: 0 Invalid SA: 0 Auth Fail: 0 Sequence Number Overflows: 0 Anti-Replay Fail: 0 Packet Count: 200 Byte Count: 27600 -----Outbound Flow Info for flow id: 97 -----SA Index: 1025 \_\_\_\_\_ Asic Instance 0: SA Stats Packet Format Check Error: 0 Invalid SA: 0 Auth Fail: 0 Sequence Number Overflows: 0 Anti-Replay Fail: 0 Packet Count: 200 33600 Byte Count:

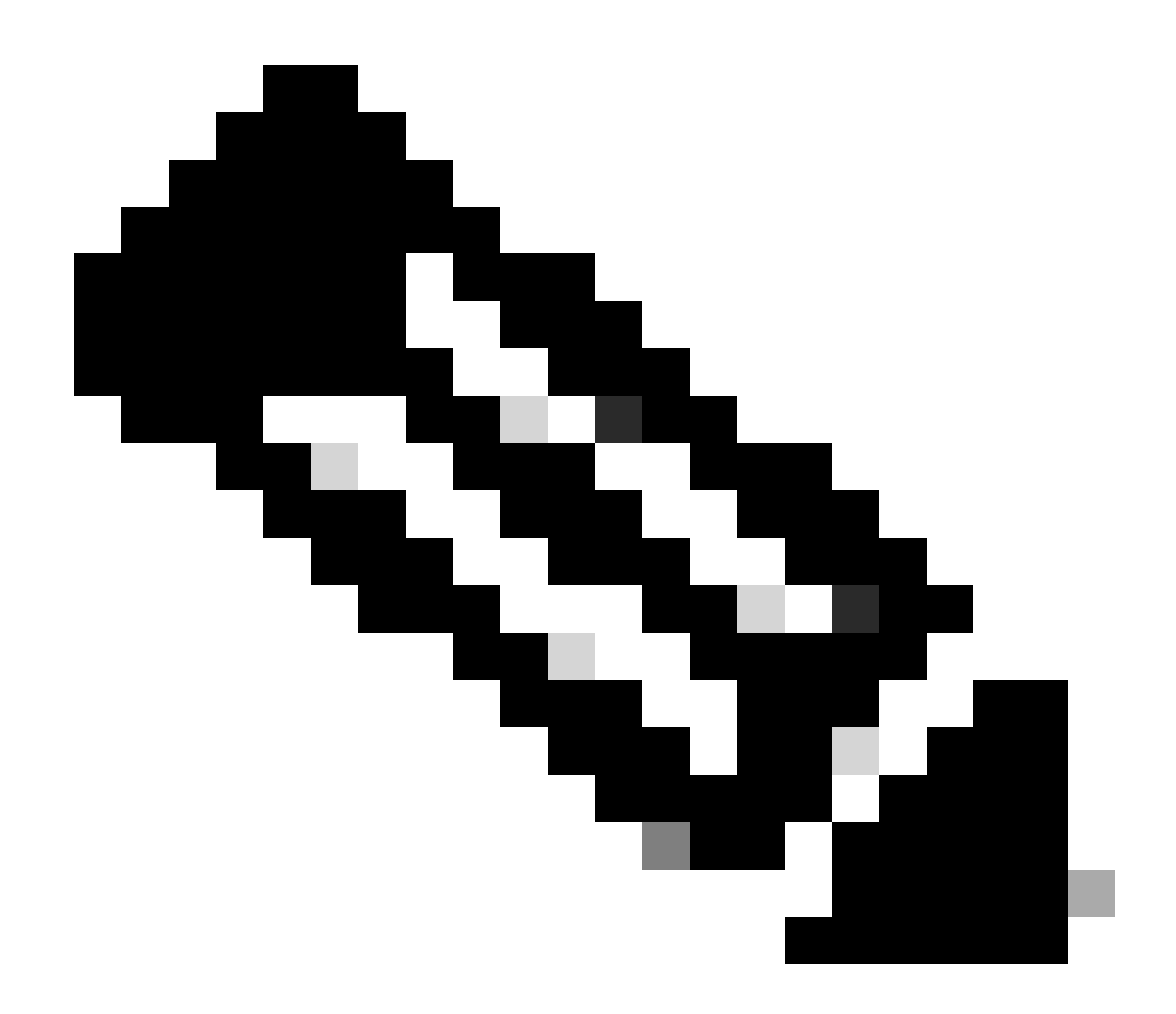

Observação: o id de fluxo corresponde ao id de fluxo na saída show crypto ipsec sa. As estatísticas de fluxo individuais também podem ser obtidas com o comando show platform software fed switch ative ipsec counters sa <sa\_id> onde sa\_id representa o índice SA na saída anterior.

## Packet Tracer do Dataplane

O Packet Tracer na plataforma UADP ASIC se comporta de forma muito diferente do sistema baseado em QFP. Ele pode ser ativado com um acionador manual ou um acionador baseado em PCAP. Este é um exemplo do uso do acionador baseado em PCAP (EPC).

1. Habilitar EPC e iniciar captura:

<#root>

C9300X#

monitor capture test interface twentyFiveGigE 1/0/2 in match ipv4 10.1.1.2/32 any

<#root>

C9300X#

show monitor capture test

```
Status Information for Capture test
 Target Type:
 Interface: TwentyFiveGigE1/0/2, Direction: IN
   Status : Inactive
 Filter Details:
  IPv4
    Source IP: 10.1.1.2/32
   Destination IP: any
   Protocol: any
 Buffer Details:
   Buffer Type: LINEAR (default)
   Buffer Size (in MB): 10
  File Details:
   File not associated
 Limit Details:
  Number of Packets to capture: 0 (no limit)
   Packet Capture duration: 0 (no limit)
   Packet Size to capture: 0 (no limit)
   Maximum number of packets to capture per second: 1000
   Packet sampling rate: 0 (no sampling)
```

#### 2. Execute o resto e pare a captura:

<#root>

C9300X#

monitor capture test start

```
Started capture point : test
*Oct 18 18:34:09.656: %BUFCAP-6-ENABLE: Capture Point test enabled.
<run traffic test>
```

C9300X#

monitor capture test stop

Capture statistics collected at software: Capture duration - 23 seconds Packets received - 5 Packets dropped - 0 Packets oversized - 0 Bytes dropped in asic - 0 Capture buffer will exists till exported or cleared Stopped capture point : test

#### 3. Exportar a captura para flash

#### <#root>

#### C9300X#

#### show monitor capture test buff

\*Oct 18 18:34:33.569: %BUFCAP-6-DISABLE Starting the packet display ..... Press Ctrl + Shift + 6 to exit

| 1 | 0.00000  | 10.1.1.2 -> 10.2.1.2 | ICMP 114 Echo | (ping) request | id=0x0003, seq=0/0, ttl=255 |
|---|----------|----------------------|---------------|----------------|-----------------------------|
| 2 | 0.000607 | 10.1.1.2 -> 10.2.1.2 | ICMP 114 Echo | (ping) request | id=0x0003, seq=1/256, ttl=2 |
| 3 | 0.001191 | 10.1.1.2 -> 10.2.1.2 | ICMP 114 Echo | (ping) request | id=0x0003, seq=2/512, ttl=2 |
| 4 | 0.001760 | 10.1.1.2 -> 10.2.1.2 | ICMP 114 Echo | (ping) request | id=0x0003, seq=3/768, tt1=2 |
| 5 | 0.002336 | 10.1.1.2 -> 10.2.1.2 | ICMP 114 Echo | (ping) request | id=0x0003, seq=4/1024, ttl= |
|   |          |                      |               |                |                             |

C9300X#

monitor capture test export location flash:test.pcap

#### 4. Executar packet-tracer:

#### <#root>

C9300X#

```
show platform hardware fed switch 1 forward interface TwentyFiveGigE 1/0/2 pcap flash:test.pcap number 3
```

Show forward is running in the background. After completion, syslog will be generated.

```
C9300X#
*Oct 18 18:36:56.288: %SHFWD-6-PACKET_TRACE_DONE: Switch 1 F0/0: fed: Packet Trace Complete: Execute (
*Oct 18 18:36:56.288: %SHFWD-6-PACKET_TRACE_FLOW_ID: Switch 1 F0/0: fed: Packet Trace Flow id is 131077
C9300X#
C9300X#show plat hardware fed switch 1 forward last summary
Input Packet Details:
###[ Ethernet ]###
 dst
        = b0:8b:d0:8d:6b:d6
 src=78:ba:f9:ab:a7:03
           = 0 \times 800
 type
###[ IP ]###
    version = 4
    ihl
              = 5
              = 0x0
    tos
              = 100
    len
    id
              = 15
    flags
              =
    frag
              = 0
              = 255
    ttl
    proto
              = icmp
    chksum
              = 0xa583
    src=10.1.1.2
           = 10.2.1.2
    dst
    options = ''
###[ ICMP ]###
       type
                 = echo-request
        code
                 = 0
```

| chksum = 0xae17          |                        |               |        |       |        |      |         |      |      |      |         |       |      |     |    |    |    |      |
|--------------------------|------------------------|---------------|--------|-------|--------|------|---------|------|------|------|---------|-------|------|-----|----|----|----|------|
| id = 0x3                 |                        |               |        |       |        |      |         |      |      |      |         |       |      |     |    |    |    |      |
| seq = $0x0$              |                        |               |        |       |        |      |         |      |      |      |         |       |      |     |    |    |    |      |
| ###[ Raw ]###            |                        |               |        |       |        |      |         |      |      |      |         |       |      |     |    |    |    |      |
| load = '00 0             | 00 00 00 01            | L 1B CF       | 14 AB  | CD    | AB CD  | AB   | CD      | AB   | CD / | AB ( | CD A    | B CI  | ) AB | CD  | AB | CD | AB | CD A |
| Ingress:                 |                        |               |        |       |        |      |         |      |      |      |         |       |      |     |    |    |    |      |
| Port                     | : Twenty               | -<br>iveGig   | E1/0/2 |       |        |      |         |      |      |      |         |       |      |     |    |    |    |      |
| Global Port Number       | : 2                    |               |        |       |        |      |         |      |      |      |         |       |      |     |    |    |    |      |
| Local Port Number        | : 2                    |               |        |       |        |      |         |      |      |      |         |       |      |     |    |    |    |      |
| Asic Port Number         | : 1                    |               |        |       |        |      |         |      |      |      |         |       |      |     |    |    |    |      |
| Asic Instance            | : 1                    |               |        |       |        |      |         |      |      |      |         |       |      |     |    |    |    |      |
| Vlan                     | • 4095                 |               |        |       |        |      |         |      |      |      |         |       |      |     |    |    |    |      |
| Manned Vlan TD           | • 1                    |               |        |       |        |      |         |      |      |      |         |       |      |     |    |    |    |      |
| STP Instance             | • 1                    |               |        |       |        |      |         |      |      |      |         |       |      |     |    |    |    |      |
| BlockForward             |                        |               |        |       |        |      |         |      |      |      |         |       |      |     |    |    |    |      |
| PlackLaann               | . 0                    |               |        |       |        |      |         |      |      |      |         |       |      |     |    |    |    |      |
|                          | : 0                    |               |        |       |        |      |         |      |      |      |         |       |      |     |    |    |    |      |
| L3 Interface             | : 38                   |               |        |       |        |      |         |      |      |      |         |       |      |     |    |    |    |      |
| IPV4 Routing             | : enabled              | 1             |        |       |        |      |         |      |      |      |         |       |      |     |    |    |    |      |
| IPv6 Routing             | : enabled              | 1             |        |       |        |      |         |      |      |      |         |       |      |     |    |    |    |      |
| Vrt Id                   | : 0                    |               |        |       |        |      |         |      |      |      |         |       |      |     |    |    |    |      |
| Adjacency:               |                        |               |        |       |        |      |         |      |      |      |         |       |      |     |    |    |    |      |
| Station Index            | : 179                  |               |        |       |        |      |         |      |      |      |         |       |      |     |    |    |    |      |
| Destination Index        | : 20754                |               |        |       |        |      |         |      |      |      |         |       |      |     |    |    |    |      |
| Rewrite Index            | : 24                   |               |        |       |        |      |         |      |      |      |         |       |      |     |    |    |    |      |
| Replication Bit Map      | : 0x1                  | ['remo        | teData | ']    |        |      |         |      |      |      |         |       |      |     |    |    |    |      |
| Decision:                |                        |               |        |       |        |      |         |      |      |      |         |       |      |     |    |    |    |      |
| Destination Index        | : 20754                | [DI_RC        | P_PORT | 3]    |        |      |         |      |      |      |         |       |      |     |    |    |    |      |
| Rewrite Index            | : 24                   |               |        |       |        |      |         |      |      |      |         |       |      |     |    |    |    |      |
| Dest Mod Index           | : 0                    | [IGR_F        | IXED_D | MI_N  | IULL_V | ALU  | E]      |      |      |      |         |       |      |     |    |    |    |      |
| CPU Map Index            | : 0                    | ΓΟΜΙ Ν        | ULL1   |       |        |      | -       |      |      |      |         |       |      |     |    |    |    |      |
| Forwarding Mode          | : 3                    | [Other        | orTu   | nnel  | 1      |      |         |      |      |      |         |       |      |     |    |    |    |      |
| Replication Bit Map      | :                      | ['remo        | teData | '1    | -      |      |         |      |      |      |         |       |      |     |    |    |    |      |
| Winner                   |                        | L 3FWDT       | PV4 10 |       | ,      |      |         |      |      |      |         |       |      |     |    |    |    |      |
| Oos Label                | • 1                    | LJINDI        |        | 01(01 |        |      |         |      |      |      |         |       |      |     |    |    |    |      |
| SCT                      | • •                    |               |        |       |        |      |         |      |      |      |         |       |      |     |    |    |    |      |
|                          | . 0                    |               |        |       |        |      |         |      |      |      |         |       |      |     |    |    |    |      |
|                          | . 0                    |               |        |       |        |      |         |      |      |      |         |       |      |     |    |    |    |      |
| Lyress.                  |                        |               |        |       |        |      |         |      |      |      |         |       |      |     |    |    |    |      |
|                          |                        |               |        |       |        |      |         |      |      |      |         |       |      |     |    |    |    |      |
|                          | : RCP                  |               |        |       |        |      |         |      |      |      |         |       |      |     |    |    |    |      |
| ASTC Instance            | : 0                    |               |        |       |        |      |         |      |      |      |         |       |      |     |    |    |    |      |
| ASIC PORT NUMBER         | : 0                    |               |        |       |        |      |         |      |      |      |         |       |      |     |    |    |    |      |
| Output Port Data         | :                      |               |        |       |        |      |         |      |      |      |         |       |      |     |    |    |    |      |
| Port                     | : RCP                  |               |        |       |        |      |         |      |      |      |         |       |      |     |    |    |    |      |
| Asic Instance            | : 0                    |               |        |       |        |      |         |      |      |      |         |       |      |     |    |    |    |      |
| Asic Port Number         | : 90                   |               |        |       |        |      |         |      |      |      |         |       |      |     |    |    |    |      |
| Unique RI                | : 0                    |               |        |       |        |      |         |      |      |      |         |       |      |     |    |    |    |      |
| Rewrite Type             | : 0                    | [Unkno        | wn]    |       |        |      |         |      |      |      |         |       |      |     |    |    |    |      |
| Mapped Rewrite Type      | : 229                  | [IPSEC        | _TUNNE | L_MO  | DE_EN  | CAP_ | _FIF    | RSTF | PASS | _00  | TERV    | /4_II | NER  | V4] |    |    |    |      |
| Vlan                     | : 0                    |               |        |       |        |      |         |      |      |      |         |       |      |     |    |    |    |      |
| Mapped Vlan ID           | : 0                    |               |        |       |        |      |         |      |      |      |         |       |      |     |    |    |    |      |
| RCP, mappedRii.fdMux     | <pre> ProfileSet</pre> | z = 1 ,       | get f  | dMux  | Profi  | le t | fron    | n Ma | appe | dRi  | i       |       |      |     |    |    |    |      |
| Qos Label                | : 1                    |               |        |       |        |      |         |      |      |      |         |       |      |     |    |    |    |      |
| SGT                      | : 0                    |               |        |       |        |      |         |      |      |      |         |       |      |     |    |    |    |      |
| *****                    | *****                  | *****         | *****  | ****  | ****   | ***  | * * * * | **** | ***  | ***  | * * * * | *     |      |     |    |    |    |      |
| Input Packet Details:    |                        |               |        |       |        |      |         |      |      |      |         |       |      |     |    |    |    |      |
| N/A: Recirculated Packet |                        |               |        |       |        |      |         |      |      |      |         |       |      |     |    |    |    |      |
| Ingress:                 |                        |               |        |       |        |      |         |      |      |      |         |       |      |     |    |    |    |      |
| Port                     | : Recircu              | lation        | Port   |       |        |      |         |      |      |      |         |       |      |     |    |    |    |      |
| Asic Port Number         | · 00                   | - i u c i Oll |        |       |        |      |         |      |      |      |         |       |      |     |    |    |    |      |
| Asic Instance            |                        |               |        |       |        |      |         |      |      |      |         |       |      |     |    |    |    |      |
| Vlan                     | . 0                    |               |        |       |        |      |         |      |      |      |         |       |      |     |    |    |    |      |
| Vidii<br>Mannad Viler TD | : 0                    |               |        |       |        |      |         |      |      |      |         |       |      |     |    |    |    |      |
| mapped vian ID           | : 2                    |               |        |       |        |      |         |      |      |      |         |       |      |     |    |    |    |      |

STP Instance : 0 : 0 BlockForward BlockLearn : 0 : 38 L3 Interface : enabled IPv4 Routing : enabled IPv6 Routing Vrf Id : 0 Adjacency: Station Index : 177 : 21304 Destination Index Rewrite Index : 21 Replication Bit Map : 0x1 ['remoteData'] Decision: Destination Index : 21304 Rewrite Index : 21 Dest Mod Index : 0 [IGR\_FIXED\_DMI\_NULL\_VALUE] CPU Map Index : 0 [CMI\_NULL] Forwarding Mode : 3 [Other or Tunnel] Replication Bit Map : ['remoteData'] L3FWDIPV4 LOOKUP Winner : : 1 Qos Label SGT : 0 DGTID : 0 Egress: Possible Replication 1 Port : TwentyFiveGigE1/0/1 Output Port Data 2 Port 2 TwentyFiveGigE1/0/1 Global Port Number : 1 Local Port Number : 1 : 0 Asic Port Number Asic Instance : 1 Unique RI : 0 Rewrite Type : 0 [Unknown] : 13 Mapped Rewrite Type [L3\_UNICAST\_IPV4\_PARTIAL] V1an : 0 Mapped Vlan ID : 0 Output Packet Details: Port : TwentyFiveGigE1/0/1 ###[ Ethernet ]### dst = 00:62:ec:da:e0:02 src=b0:8b:d0:8d:6b:e4  $= 0 \times 800$ type ###[ IP ]### version = 4 ih] = 5 tos = 0x0len = 168id = 2114 flags = DFfrag = 0 = 254 tt1 proto = ipv6\_crypt = 0x45dbchksum src=198.51.100.1 = 192.0.2.2dst = '' options ###[ Raw ]### = ' load 6D 18 45 C9 00 00 00 06 09 B0 DC 13 11 FA DC F8 63 98 51 98 33 11 9C C0 D7 24 BF C2 1C 45 D3 1B 91 0B 5F B4 3A C0 

#### C9300X#

show crypto ipsec sa | in current outbound

current outbound spi:

#### 0x6D1845C9

(1830307273)

<-- Matches the load result in packet trace

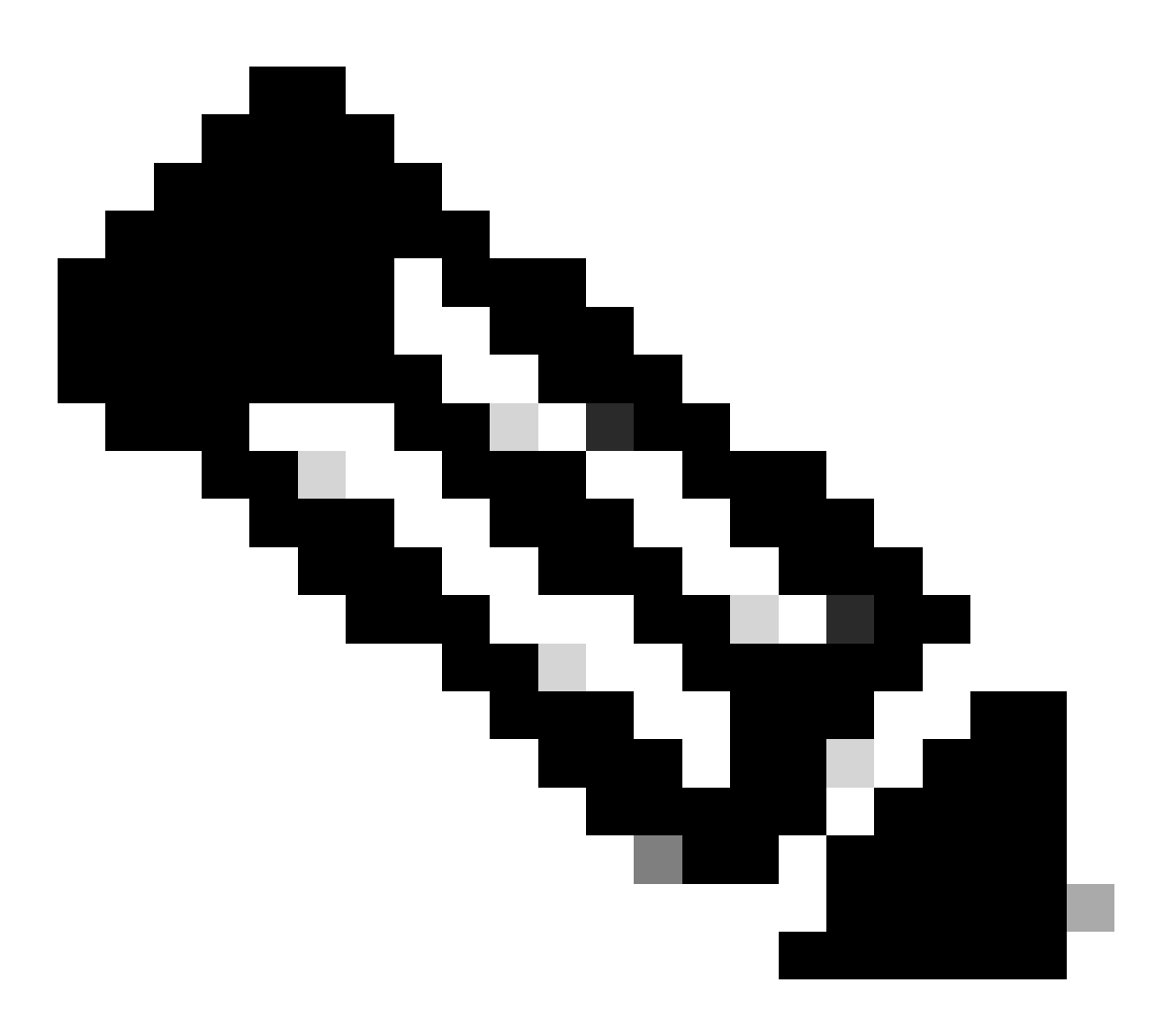

Observação: na saída anterior, o pacote encaminhado é o pacote ESP com o SA SPI de saída atual. Para uma análise de decisão de encaminhamento de FED mais detalhada, a variante detail do mesmo comando. Exemplo: show plat hardware fed switch 1 forward last detail pode ser usado.

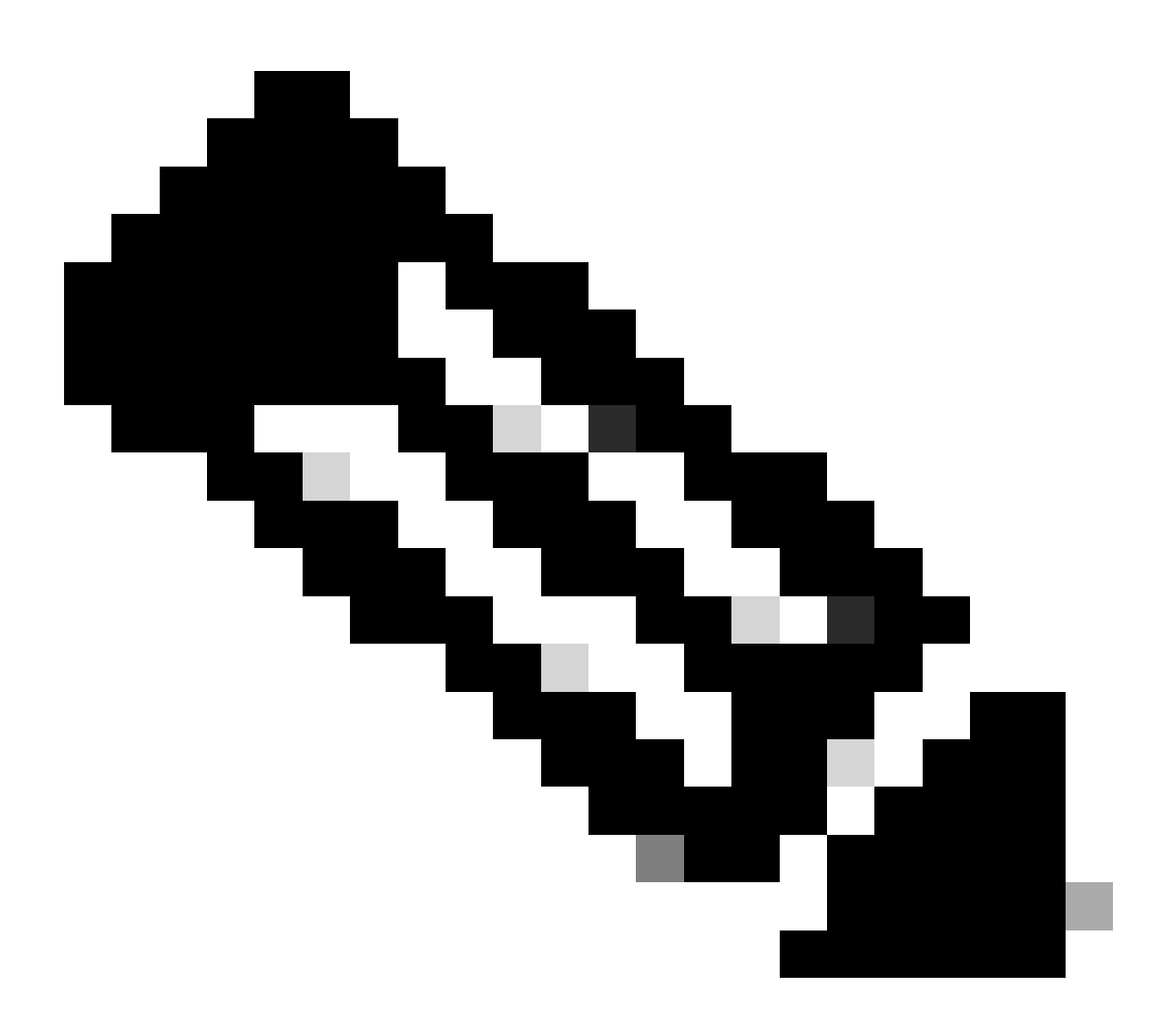

**Observação**: a depuração do plano de dados PD só deve ser habilitada com a assistência do TAC. Esses são rastreamentos de nível muito baixo que a engenharia precisa se o problema não puder ser identificado através de CLIs/depurações normais.

<#root>

C9300X#

set platform software trace fed switch active ipsec verbose

#### C9300X#

debug platform condition feature ipsec dataplane submode all level verbose

C9300X#

show logging process fed module ipsec internal

Depurações IPsec PD SHIM

<#root>

debug platform software ipsec info

debug platform software ipsec error

debug platform software ipsec verbose

debug platform software ipsec all

Informações Relacionadas

• Configurar o IPsec em Switches Catalyst 9300

### Sobre esta tradução

A Cisco traduziu este documento com a ajuda de tecnologias de tradução automática e humana para oferecer conteúdo de suporte aos seus usuários no seu próprio idioma, independentemente da localização.

Observe que mesmo a melhor tradução automática não será tão precisa quanto as realizadas por um tradutor profissional.

A Cisco Systems, Inc. não se responsabiliza pela precisão destas traduções e recomenda que o documento original em inglês (link fornecido) seja sempre consultado.